## CONSULTER DES VACCINATIONS EN GROUPE

Version 3.0 – 18.06.2021

# Vlaanderen

### **1. CHERCHER LES VACCINATIONS \***

Naviguez vers la page « **Mes enregistrements** » à l'aide du menu situé à gauche de la page d'accueil de Vaccinnet.

Saisissez à présent certaines informations pour retrouver le groupe de personnes pour lesquelles vous souhaitez effectuer des changements. Les critères de recherche sont :

- Le **nom** du vaccin
- La date à laquelle les vaccinations ont été effectuées ou la date à laquelle les données ont été saisies dans Vaccinnet.
- Le numéro de lot du vaccin avec lequel le groupe a été vacciné (optionnel)

Après avoir rempli les champs - critères de recherche, cliquez sur « **Chercher »**.

|                                                                                            | Mes enregistrements                          |  |
|--------------------------------------------------------------------------------------------|----------------------------------------------|--|
| Page d'accueil<br>Enregistrement de                                                        | 😰 JDC Vaccinatie - MECHELEN - MECHELEN       |  |
| groupe<br>Statut de la<br>vaccination                                                      | Recherche basée sur des critères multiples   |  |
| . Recherche d'une<br>personne<br>Mon stock<br>Mes livraisons<br>Mon profil<br>Mes employés | Vaccin <sup>(*)</sup> : -failes votre choix- |  |
| les<br>nregistrements<br>éconnexion                                                        | Chercher (1 Chinadaira                       |  |

#### **2. CONSULTER LES VACCINATIONS**

Si les informations mentionnées ci-dessus correspondent à un groupe de vaccinations enregistrées dans Vaccinnet, ce groupe sera affiché dans un tableau récapitulatif.

Cliquez sur l'icône à droite d'une personne pour afficher son dossier de vaccination ou utilisez l'une des options d'exportation proposées.

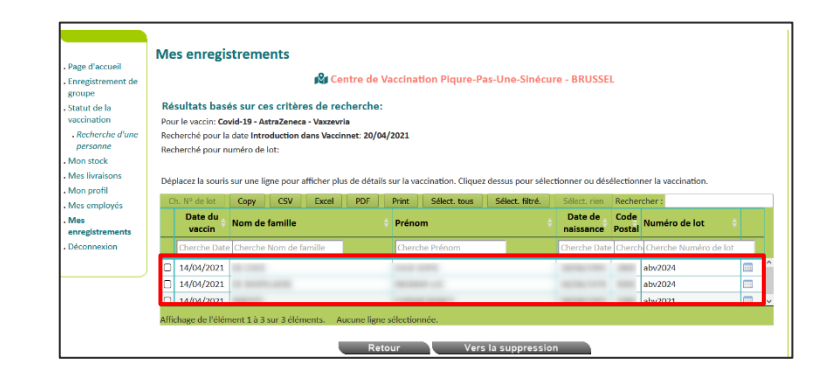

#### REMARQUES

Vous ne pouvez utiliser cette fonction que pour les vaccinations que vous (ou l'entité via laquelle vous êtes connecté) avez enregistrées. Les vaccinations enregistrées par quelqu'un d'autre ne seront pas trouvables via cette procédure.

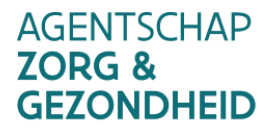

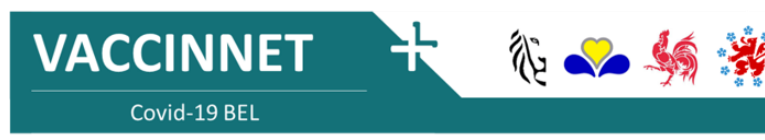